开通网银,用户即可足不出户办理银行业务,那么,如何开通办理网银呢?综合来 看,操作流程可以概括为"登录官网/下载官方APP——新用户注册——依据提示 输入信息"及线下柜台咨询指导,那么,作为湖南人自己的银行的长沙银行又是如 何开通网银的呢?这里将给各位做一个分解。

一、线下柜台办理

【1】携带本人身份证及银行卡,到该银行网点填表办理;

【2】在银行柜台开通网上银行及电子商务功能,并办理网银U盾或短信验证等;【 3】首次登录网上银行时,需要下载网银登陆安全控件,登录之后需要更改网上银 行用户名和登录密码,并设置一个"预留验证信息";

二、线上注册

【1】打开长沙银行官网链接进入首页;

【2】选择"登录"——"个人网上银行登录"进入登录页面;

【3】选择"用户注册",打开"个人网银注册"页面,依据提示录入信息;

【4】下载安装"网银控件"(登录页面可以直接点击下载)。

注册成功后,返回银行首页,选择"个人网上银行登录"。依据页面提示输入账号和密码进行登录。

三、关于用户名和密码的使用

【1】银行的个人网银用户名在第一次登陆后,可以自行设定。

【2】登陆的用户名一旦设定之后,就不可以更改用户名了,个人网银密码可更改动。

【3】重新注册新的个人网银后可以重新设置用户名,比如动态令牌丢失了。

【4】如果确需修改新版网上银行用户名,只能注销网银用户后再重新注册。

一定要记得网上银行登录密码哦,要避免在网吧等地方登录个人网上银行,以防信 息泄露。